#### **Citrix Mobile Portal – January 2015**

## מסמך הדרכה להתחברות מרחוק עם טוקן ל-CITRIX

- 1. יש להוריד ההתקנה מהכתובת: http://www5.tel-aviv.gov.il/clients
- ההתקנה מתאימה לכל סוגי מערכות ההפעלה ולכל הגרסאות (32\64)

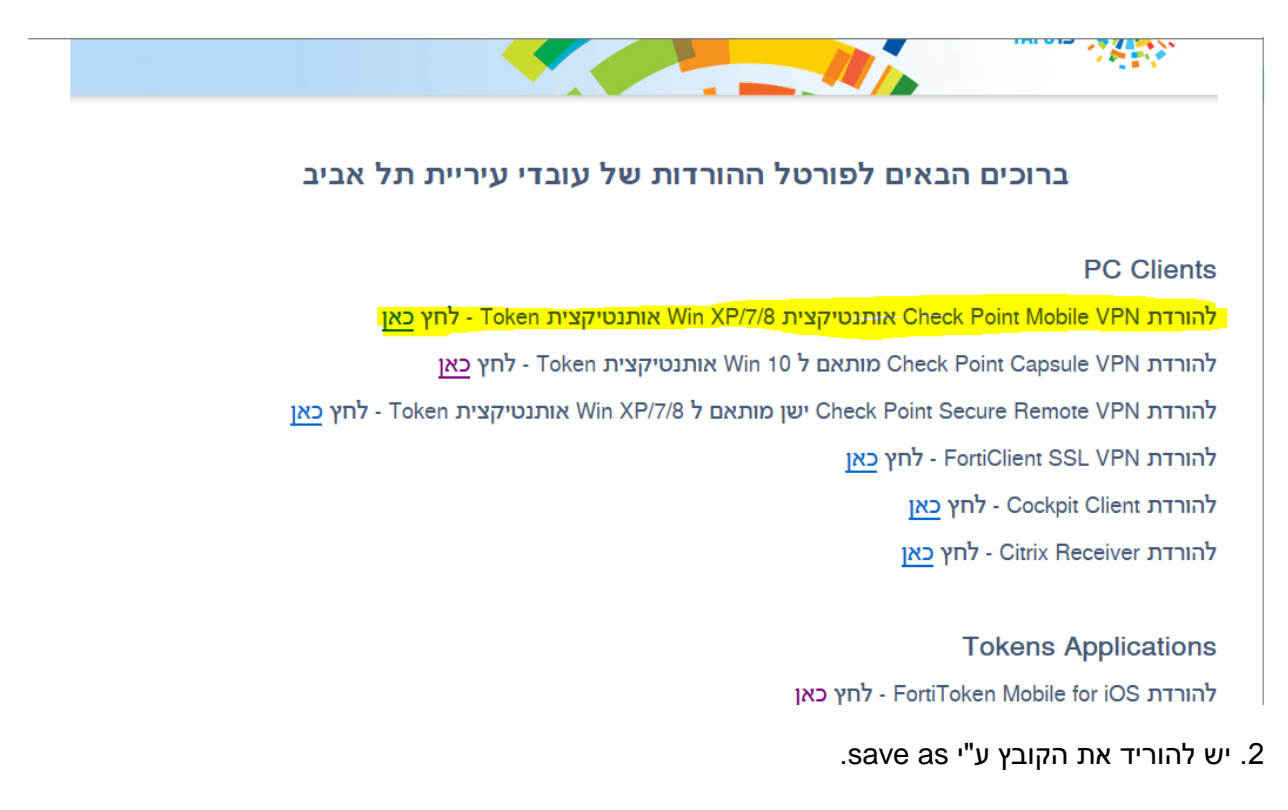

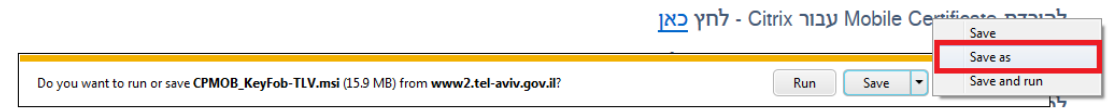

2. הפעלת קובץ ההתקנה ומיד לאחר מכן לחיצה על Next

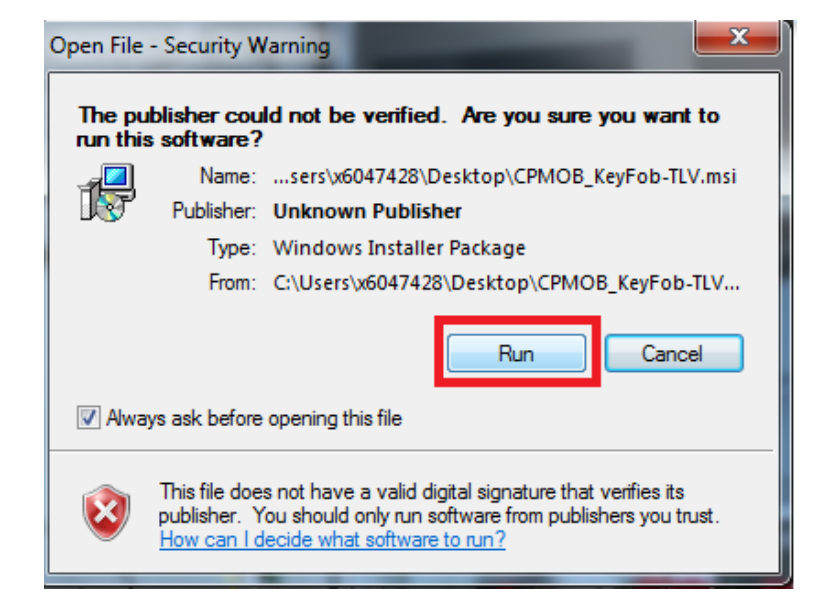

- Check Point Mobile Installation Wizard

   Welcome to Check Point VPN Installation Wizard

   Installation Wizard will install Check Point Mobile on your computer. To continue, click Next.
- 4. יש להסכים להתקנת הקליינט ומיד לאחר מכן לחיצה על Next

: Next אינוי , לחיצה על אינוי - 5. מיקום התקנת הקליינט

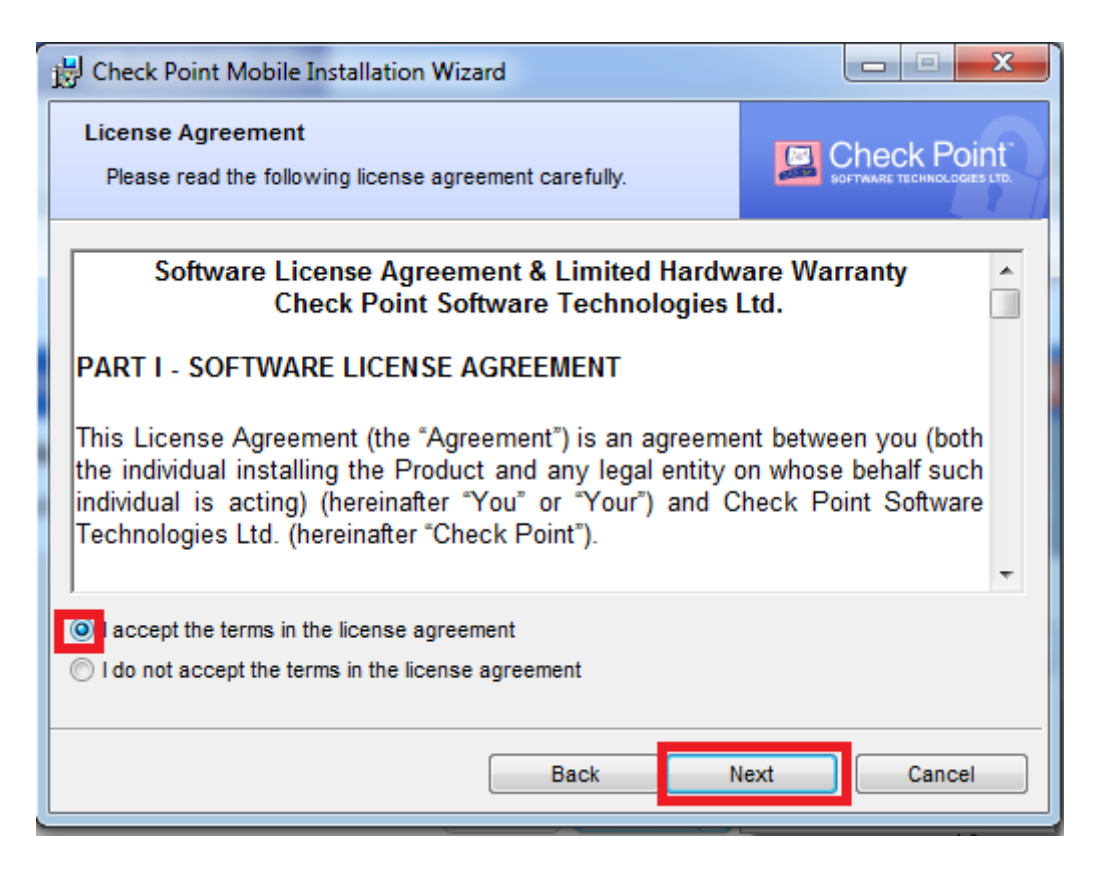

6. לחיצה על Install בכדיי להתחיל בהתקנה :

| 😸 Check Po              | int Mobile Installation Wizard                                                        |              |  |  |  |
|-------------------------|---------------------------------------------------------------------------------------|--------------|--|--|--|
| Destinatio<br>Click Nex | on Folder<br>at to install, or click Change to install to a different folder.         |              |  |  |  |
|                         | Install Check Point Mobile to:<br>C:\Program Files (x86)\CheckPoint\Endpoint Connect\ | Change       |  |  |  |
|                         | Back                                                                                  | stall Cancel |  |  |  |

7. מהלך ההתקנה :

| H Check Point Mobile Installation Wizard |                                                                                         |  |  |  |  |  |  |
|------------------------------------------|-----------------------------------------------------------------------------------------|--|--|--|--|--|--|
| Install<br>The p                         | ing Check Point Mobile<br>program features you selected are being installed.            |  |  |  |  |  |  |
|                                          | Please wait while Check Point Mobile is being installed. This may take several minutes. |  |  |  |  |  |  |
|                                          | Status: Updating component registration                                                 |  |  |  |  |  |  |
|                                          |                                                                                         |  |  |  |  |  |  |
|                                          | Back Next Cancel                                                                        |  |  |  |  |  |  |

: Finish גבסיום ההתקנה – לחיצה על 8.

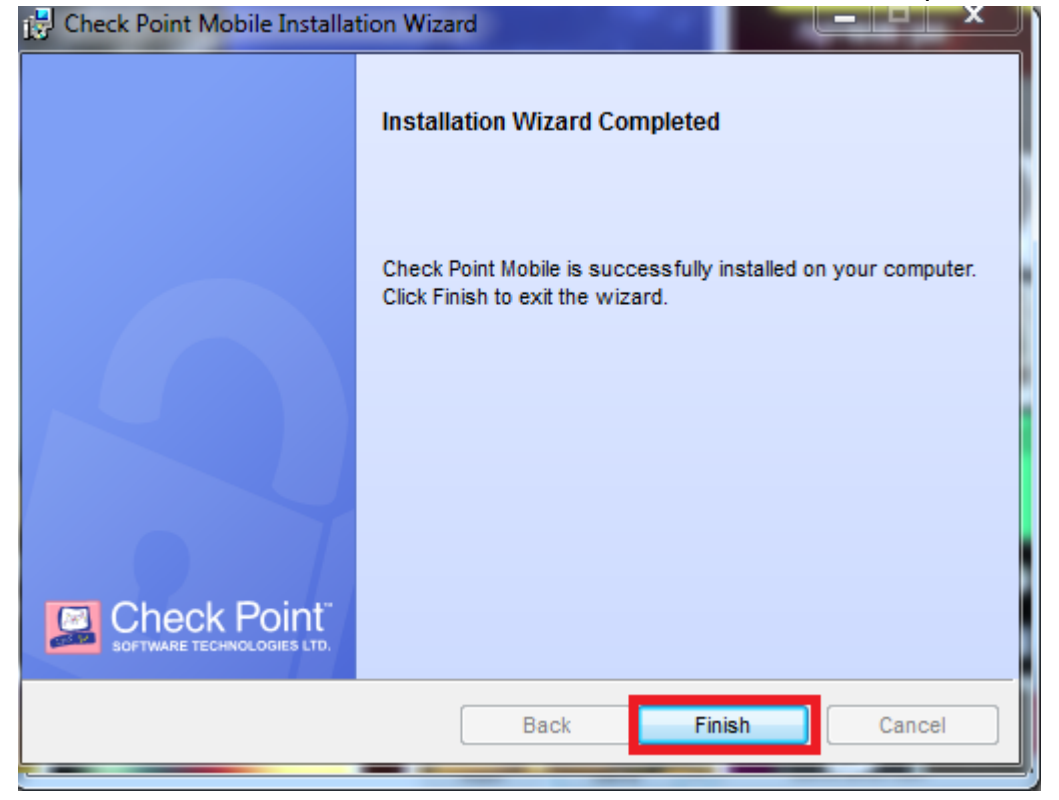

9. הפעלת הקליינט – כפתור ימיני של העכבר על המנעול הצהוב ובחירה ב ... Oonnect to...

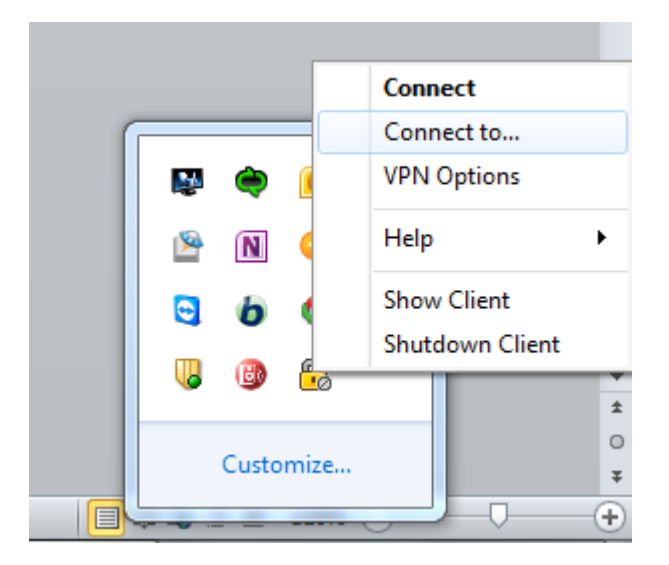

10. הזנת פרטי התחברות :

- שם משתמש ברשת העירונית
  - PIN: <u>סיסמא ברשת העירונית</u> •
- **Tokencode:** מספר שמופיע באפליקציה של פורטי-טוקן •

| 😚 Check Point Mobile |                        |                            |  |  |  |
|----------------------|------------------------|----------------------------|--|--|--|
| Check Poi            | nt Mobile <sup>.</sup> | SOFTWARE TECHNOLOGIES LTD. |  |  |  |
| Site:                | TLV Muni               | -                          |  |  |  |
| Gateway:             | FW-HA                  |                            |  |  |  |
| Authentication       |                        |                            |  |  |  |
| Username:            |                        |                            |  |  |  |
| PIN:                 |                        |                            |  |  |  |
| Tokencode:           |                        |                            |  |  |  |
| Connect              | Cancel He              | elp                        |  |  |  |

11. מהלך ההתחברות:

| 🔒 Connecting to TLV Mu | ni                  | ×                                         |
|------------------------|---------------------|-------------------------------------------|
| Check Point            | Mobile <sup>.</sup> | Check Point<br>SOFTWARE TECHNOLOGIES LTD. |
| ( 💾 )                  | Connecting to site  | 43%                                       |
|                        | Cancel Close        | Details >>                                |

• הצלחת החיבור :

| 😚 Connecting to TLV Mu | ni 💦 🔪                                       |
|------------------------|----------------------------------------------|
| Check Point I          | Iobile <sup>®</sup> Check Point <sup>®</sup> |
|                        | Connection succeeded                         |
|                        | Disconnect Close Details >>                  |

נורה ירוקה על המנעול תבטיח לנו חיבור VPN תקין

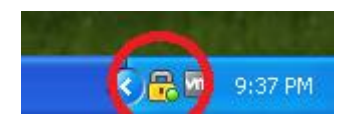

 12. אחרי התחברות לעירייה עם טוקן אפשר להתחבר ל- CITRIX (לדף כניסה של סיטריקס) כתובת <u>https://mobile.tlv.gov.il/vpn/index.html</u> נא להגיע לדף בניסה

|                                            | נא זווגיע זוף עניטוו                               |
|--------------------------------------------|----------------------------------------------------|
|                                            |                                                    |
| Tel-Aviv<br>Municipality<br>Access Gateway | Please log on<br>User name:<br>Password:<br>Log On |
|                                            |                                                    |

בכניסה פעם ראשונה, נדרש להתקין Citrix Receiver, להלן שלבים:

#### Citrix Mobile Portal – January 2015

לוחצים על Run, להורדה והעפלה של תוכנה

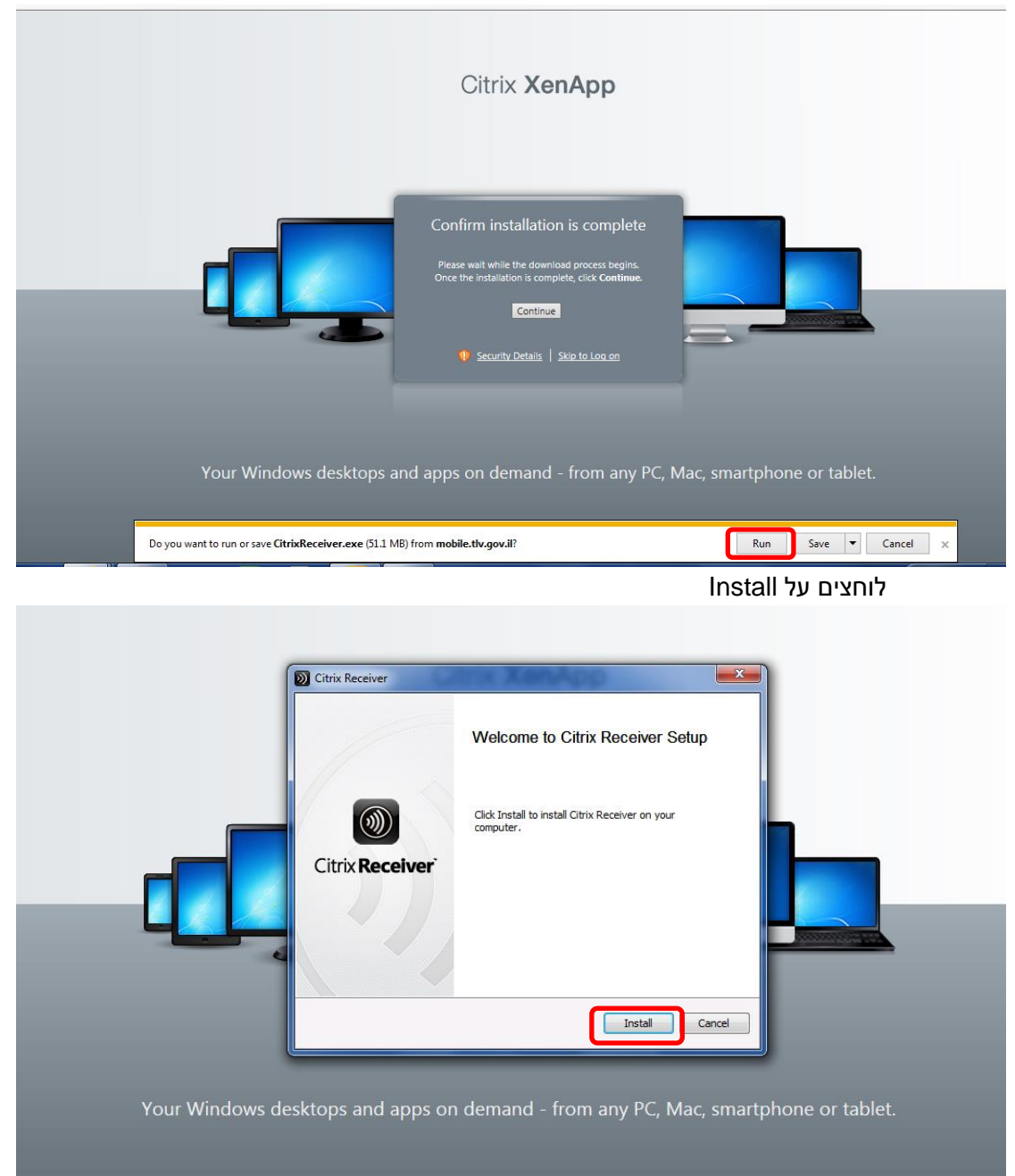

|                                                                            | תהליך התקנה |
|----------------------------------------------------------------------------|-------------|
|                                                                            |             |
| Citrix Receiver  Installing  Please wat while Citrix Receiver is installed |             |
|                                                                            |             |

Cancel

Your Windows desktops and apps on demand - from any PC, Mac, smartphone or tablet

Finish עם סיום התקנה לוחצים על

| Citrix <b>Receiver™</b>                                                                                                    |
|----------------------------------------------------------------------------------------------------|
| Installed successfully!<br>If you received instructions to set up Receiver with your email or<br>a server address, click Add Account. |
| Add Account Finish                                                                                                    |

### Citrix Mobile Portal – January 2015

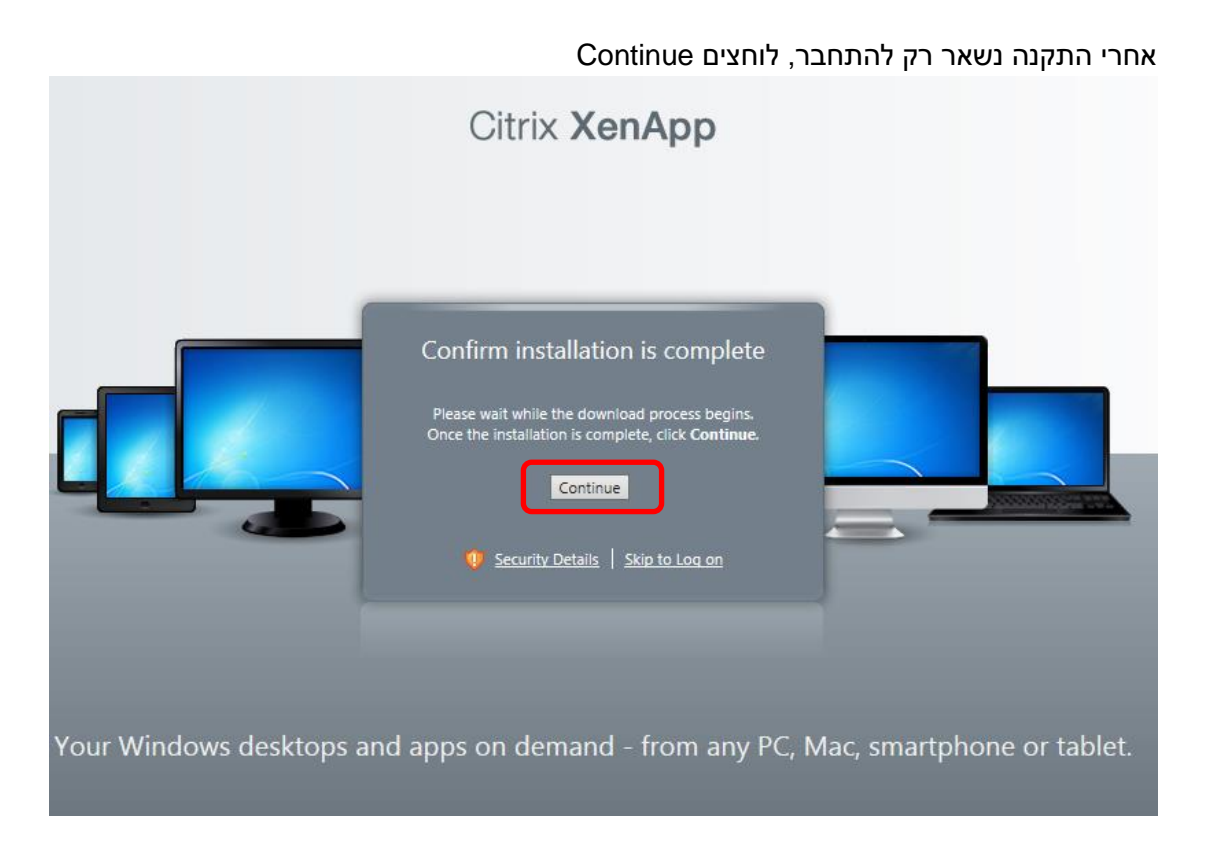

# ברוך הבא ל CITRIX

| ) () () () () () () () () () () () () () | /Citrix/CTXAGACC/site/default | P → S Certificate       | error C 🏠 TLV C           | lient Portal | 🕒 Citrix XenApp - Ap | oplications ×    |                | ÷ ★ |
|------------------------------------------|-------------------------------|-------------------------|---------------------------|--------------|----------------------|------------------|----------------|-----|
| 🕌 IP-cams 🔻 퉬 TLV-Muni 👻                 |                               |                         |                           |              |                      |                  |                |     |
|                                          | Search                        | P Logged o              | n as: c2147144            |              |                      | 🔅<br>Settings Lo |                |     |
|                                          | Applications Deskt            | ops                     |                           |              |                      |                  |                |     |
|                                          | Main                          |                         |                           |              |                      |                  | Select view: 💌 |     |
|                                          | Adobe Reader 9                | Excel                   | (E)<br>Internet           | My Documents | OUTLOOK 2010         |                  | WORD 2010      |     |
|                                          | מדפסות                        | מי אני                  |                           |              |                      |                  |                |     |
|                                          | Hint: Unable to find the reso | ource you need? Use Sea | arch to locate it for you | I. (X)       |                      |                  |                |     |
|                                          |                               |                         |                           |              |                      |                  |                |     |

CİTRIX

מסמך זה נכתב ע"י קונסטנטין ק. - אבטחת מידע , עיריית תל אביב-יפו